# **FRN** OpenVAS Cheat Sheet

A comprehensive cheat sheet for using OpenVAS, covering installation, configuration, scanning, and reporting.

### Installation and Setup

1. Update Package Lists:

sudo apt update

sudo apt install openvas

Note: This process can take a significant amount of time as it downloads and configures vulnerability tests.

### Installation (Kali Linux)

2. Install OpenVAS:

3. Setup OpenVAS:

sudo openvas-setup

CHEAT

## Initial Configuration

# 1. Access Web Interface:

Open a web browser and navigate to (https://localhost:9392).

### 2. Login:

Use the credentials created during openvassetup or default credentials if not changed.

#### 3. Update Feeds:

Ensure vulnerability feeds are up-to-date to get the latest vulnerability definitions. This is usually handled automatically but can be triggered manually if needed. **Troubleshooting Installation** 

#### 1. Feed Status:

Check the feed status to ensure vulnerability definitions are current:

sudo openvas-feed-update

#### 2. Service Issues:

If services fail to start, check logs for errors:

sudo tail -f

/var/log/openvas/openvasmd.log sudo tail -f /var/log/openvas/openvassd.messages

#### 3. Rebuild Database:

If issues persist, try rebuilding the OpenVAS database:

sudo openvasmd --rebuild

#### 5. Verify Services Status:

4. Start OpenVAS Services:

sudo systemctl status openvas-scanner sudo systemctl status openvas-manager

sudo systemctl start openvas-scanner sudo systemctl start openvas-manager

### **Basic Scanning Operations**

#### Creating a New Target

 Navigate to Targets: In the OpenVAS web interface, go to 'Configuration' -> 'Targets'.

2. Create New Target: Click on the '+' icon to create a new target.

3. Define Target Details: Enter the target's name, IP address, and other relevant details. Ensure the 'Alive Test' is configured correctly (e.g., ping, TCP port).

### Creating a New Task

1. Navigate to Tasks: Go to 'Scans' -> 'Tasks'.

 Create New Task: Click on the '\*' icon to create a new task.

#### 3. Define Task Details:

- Enter a task name.
- Select the target created earlier.
- Choose a scan configuration (e.g., Full and Fast).

#### 4. Start the Task:

Click 'Create' to create the task, then click the 'Play' button to start the scan.

#### Monitoring a Scan

1. Task Status:

Monitor the task status in the 'Tasks' section. It will show the progress, current stage, and any errors.

 Real-time Updates: The web interface provides real-time updates as the scan progresses.

### **Reporting and Analysis**

### Viewing Scan Results

#### 1. Access Results: Once the scan is complete, click on the task to view the results.

### 2. Vulnerability Details:

The results show a list of vulnerabilities found, their severity, and details.

# 3. Filtering and Sorting:

You can filter and sort the results based on severity, CVSS score, and other criteria.

### Generating Reports

### 1. Report Formats:

OpenVAS supports generating reports in various formats (e.g., PDF, XML, HTML).

- 2. Generating a Report: Click on the 'Report' icon for the completed task and choose the desired format.
- Customizing Reports: You can customize reports by including or excluding specific vulnerability details.

#### Analyzing Vulnerabilities

1. Understanding Vulnerability Details: Each vulnerability report includes detailed information about the vulnerability, its potential impact, and recommended solutions.

#### 2. CVSS Scores:

Pay attention to the CVSS (Common Vulnerability Scoring System) score, which indicates the severity of the vulnerability.

3. Remediation Steps:

Follow the recommended remediation steps provided in the report to mitigate the vulnerabilities.

# Advanced Configuration

### Configuring Scan Targets

1. Target Alive Test: Configure the 'Alive Test' settings to accurately determine if a target is online (e.g., using ping, TCP, or ARP).

#### 2. Port Lists:

Define custom port lists to specify which ports to scan on the target.

### 3. Excluding Hosts:

Exclude specific hosts or networks from the scan if needed.

### Scan Configuration

- 1. Scan Configuration Sets: OpenVAS provides various scan configuration sets (e.g., Full and Fast, Discovery).
- Custom Scan Configurations: You can create custom scan configurations to tailor the scan to your specific needs.
- QoS (Quality of Service): Configure QoS settings to limit the impact of the scan on network resources.

### User Management

- 1. Creating Users: Create new user accounts with specific roles and permissions.
- 2. Role-Based Access Control (RBAC): Use RBAC to control access to different features and functionalities in OpenVAS.
- Authentication Methods: Configure different authentication methods for users (e.g., local authentication, LDAP).